| Т | R | / |  | Γ | C | N |
|---|---|---|--|---|---|---|
|---|---|---|--|---|---|---|

Info class External

| Issued by               |        |
|-------------------------|--------|
| eQ <sup>2</sup> Product | Owners |

Date 2024-05-03

 Issue
 Page

 7
 1 (14)

# User guide for the module <u>eSCR</u>

### for external Users

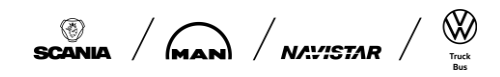

| T | R | Κ |  | 0 | N |
|---|---|---|--|---|---|
|---|---|---|--|---|---|

Info class External

Issued by eQ<sup>2</sup> Product Owners Date 2024-05-03

<sup>Page</sup> 2 (14) Issue

7

### **Update history**

| Version | Reason                                        | Date       | Update by |
|---------|-----------------------------------------------|------------|-----------|
| 4       | Changed log in via SSP                        | 2013-11-08 | SSBSTO    |
| 5       | Update                                        | 2015-10-23 | SNLVIJ    |
| 6       | Update bootstrap (and other changes since V5) | 2021-12-10 | SNLVIJ    |
| 7       | Update (and other changes since V6)           | 2024-05-03 | SSSTOB    |
|         |                                               |            |           |
|         |                                               |            |           |
|         |                                               |            |           |

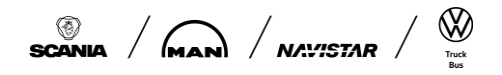

| TF | 2/1 | TC | )N |
|----|-----|----|----|
|----|-----|----|----|

Info class External

| eQ <sup>2</sup> Product Owners | Date 2024-05-03 | lssue<br>7 | <sup>Page</sup><br>3 (14) |
|--------------------------------|-----------------|------------|---------------------------|
|                                |                 |            |                           |

### INDEX

| 1. Supplier Change Request                                    | 4  |
|---------------------------------------------------------------|----|
| <ol><li>How to access the eQ2-system</li></ol>                | 4  |
| 3. Main Menu                                                  | 4  |
| 4. Issue eSCR report                                          | 4  |
| 4.1. Start page                                               | 5  |
| 4.2. Main page                                                | 5  |
| 4.3. Part numbers                                             | 6  |
| 4.4. Change                                                   | 6  |
| 4.5. Description of requested change                          | 6  |
| 4.6. Effect of change                                         | 7  |
| 4.7. Impact of change                                         | 8  |
| 4.8. Purpose (benefit) of change/supplementary information:   | 8  |
| 4.9. Time to incorporate change after approval including PPAP | 8  |
| 4.10. Attachment from supplier                                | 8  |
| 4.11. Dialogue between Scania and supplier                    | 8  |
| 4.12. Save and send.                                          | 8  |
| 5. Answer on eSCR report from Scania                          | 8  |
| 5.1. Report in "Under consideration"                          | 8  |
| 5.2. Decision from Scania                                     | 9  |
| 6. Dialogue between Customer and supplier                     | 9  |
| 6.1. Email function and send list                             | 10 |
| 6.2. Reminder                                                 | 10 |
| 7. Closing of eSCR report                                     | 10 |
| 7.1. Withdrawn eSCR's                                         | 11 |
| 7.2. Acceptance of approved change                            | 11 |
| 8. Search eSCR-report                                         | 11 |
| 8.1. Search functionality                                     | 11 |
| 9. Appendix 1, SCR life cycle                                 | 13 |
| 10. Appendix 2, Scania's requirements on an issued SCR        | 14 |
|                                                               |    |

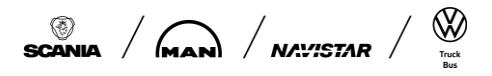

# ΤRΛΤΟΝ

Document name User\_guide\_eSCR Info class External

| 1 Supplier Change              | Request    |       |        |
|--------------------------------|------------|-------|--------|
| eQ <sup>2</sup> Product Owners | 2024-05-03 | 7     | 4 (14) |
| lequed by                      | Data       | Issue | Paga   |
|                                |            |       |        |

#### Supplier Change Request

All intended changes by Organisations to a product and/or process, used to produce the ordered parts, shall be submitted to Scania in eSCR according to the Scania SCR (Supplier Change Request) procedure.

The SCR shall be accepted (Yes or Yes, On condition) and the PPAP should be updated and approved by Scania in the ePPAP system before deliveries to Scania commence (see also CVS10 - TRATON Customer Requirements).

#### 2. How to access the eQ2-system

The access giving and log in procedure is described in FAQ on Scania Supplier Portal.

#### 3. Main Menu

Once you have logged in to the eQ2 system, you will see the main menu (start page).

#### 4. Issue eSCR report

The supplier is the issuer of an eSCR. The supplier can have several contact persons ("Additional mail receivers") in the system, though they will always have one "Main responsible" for the handling of SCR's. The other contact persons can issue reports and be responsible for the dialogue during the case. All contact persons connected to the module on the "Update contacts" page receive e-mail notifications when the SCR is created, updated or closed.

To issue an eSCR report, the user clicks on "Actions" and "Create New SCR". Continue by filling in the start page.

| eQ2 | Actions 🔨          | Search / Upda    | ite Contacts 🗸 🗸                 | User Guides 🗸 🗸               |                                                      |                                                                 |                                  |                          |                                |                            |
|-----|--------------------|------------------|----------------------------------|-------------------------------|------------------------------------------------------|-----------------------------------------------------------------|----------------------------------|--------------------------|--------------------------------|----------------------------|
|     | Create New SCF     |                  |                                  |                               |                                                      |                                                                 |                                  |                          |                                |                            |
| GE  | Notify Customer    | 'S               |                                  |                               |                                                      |                                                                 |                                  |                          |                                |                            |
| Th  | e Edit Supplier Fa | lure Area        | day, May 3 <sup>rd</sup> . The e | Q2 system will be closed      | d on May 3 <sup>rd</sup> from 17:                    | 00 CET and will be avail                                        | able again when all activi       | ties are completed.      |                                |                            |
| Edg | Edit Supplier Fai  | lure Description | allowed. It is advised           | to clean "Browsing history" a | and "Cached images and<br>ugs, send a mail with rele | files" after releases. Automa<br>evant (user) details and scree | tic translation function in brow | vsers should be disabled | . When having questions, you a | are referre<br>unts for er |

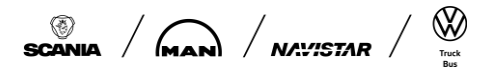

| TR | <b>/\Т</b> | ON |
|----|------------|----|
|----|------------|----|

Info class External

| Issued by                      | Date       | Issue | Page   |
|--------------------------------|------------|-------|--------|
| eQ <sup>2</sup> Product Owners | 2024-05-03 | 7     | 5 (14) |

#### 4.1. Start page

The supplier starts by selecting the responsible Sourcing Manager for the concerned parts. Selectable Buyer Names are only those were the supplier has valid orders with.

| New SCR                                |         |       |               |                |
|----------------------------------------|---------|-------|---------------|----------------|
| Buyer information<br>"Buyer name:      | ~       |       |               |                |
| SQA information<br>"SQA name:          | ,       |       |               |                |
| Supplier information<br>Supplier Name: |         |       |               |                |
| Supplier No. 4:                        |         |       |               |                |
| Supplier No :                          |         |       |               |                |
| Duns number:                           |         |       |               |                |
| Address:                               |         |       |               |                |
| City:                                  |         |       |               |                |
| Country:                               |         |       |               |                |
| Phone:                                 |         |       |               |                |
| Fax:                                   |         |       |               |                |
| Main contact person at s               | upplier |       |               |                |
|                                        | Name    | Phone | eMail address |                |
|                                        |         |       |               |                |
| Contact person informati               | on      |       |               |                |
| Mail receiver                          | Name    | Phone | eMail address |                |
|                                        |         |       |               |                |
|                                        |         |       |               |                |
|                                        |         |       |               |                |
|                                        |         |       |               |                |
|                                        |         |       |               |                |
|                                        |         |       |               |                |
|                                        |         |       |               | Create new SCR |

The issuer at the supplier creates the eSCR report by clicking at the button "Create new SCR". The main form will then be shown.

#### 4.2. Main page

The issuer at the supplier fills in the different text boxes and the different selection boxes that are present in the form.

| TR/\TO                         | Ν                  | Document name<br>User_guide_eSCR |            | Info class<br>External |
|--------------------------------|--------------------|----------------------------------|------------|------------------------|
| eQ <sup>2</sup> Product Owners | Date<br>2024-05-03 |                                  | lssue<br>7 | Page<br>6 (14)         |

#### 4.3. Part numbers

The issuer adds the concerned part numbers in the form by filling in the part number one by one in the box "Add Part" and clicking the button "Add". For every part number a row will be added in the form with number, part description latest ECO number and latest approved PPAP. If there is not a valid order between Scania and the supplier, a failure message ("the part number does not exist for this supplier!)" will be shown directly to the right of the add button. Also a warning appears on top of the form saying "An error occurred. There was an error on the page!". Make sure that the part have a valid PPAP.

| SCR               |                  |            |                          |            |                |                                |        |
|-------------------|------------------|------------|--------------------------|------------|----------------|--------------------------------|--------|
| Report no:<br>SO: |                  |            | Issuer:                  |            |                | Issued:<br>2024-04-18 12:48:22 |        |
| Buyer code:       |                  |            | Buyer name:              |            |                |                                |        |
| SQA Code          |                  |            | SQA Name                 |            |                |                                |        |
| Supplier Name:    |                  |            | Supplier contact person: |            |                |                                |        |
| Supplier No. 4:   |                  |            |                          |            |                |                                |        |
| Supplier No :     |                  |            |                          |            |                |                                |        |
| Duns number:      |                  |            |                          |            |                |                                |        |
| Address:          |                  |            |                          |            |                |                                |        |
| *Add Part         |                  | Add        |                          |            |                |                                |        |
| Part Number       | Part Description | Latest ECO | ) Number                 | РРАР       | Drawing number | Drawing date                   | Remove |
|                   |                  | 621202     |                          | <u>P00</u> |                |                                | Remove |

#### 4.4. Change

Continue to fill in the eSCR report by defining if the change concerns a design or a process change. One or both boxes can be marked. Type of change needs to be selected from a drop down.

| Change:     Design (Technical specification)     ✓ Process         | Type of change:<br>(See PPAP manual 4 <sup>th</sup> edition) |  |
|--------------------------------------------------------------------|--------------------------------------------------------------|--|
| <ul> <li>Supplier Process</li> <li>Sub Supplier Process</li> </ul> | Name of sub supplier:                                        |  |

The issuer of the eSCR shall also specify under "Change" if the requested change will be done in the supplier process or in a sub suppliers process. If the change concerns a sub supplier the name of the sub supplier has to be written in the textbox "Name of sub supplier".

#### 4.5. Description of requested change

In this text box a description of the requested change is added. Use the document "Scania's requirements on an issued SCR" for the next chapters. You can find it on Scania Supplier Portal (SSP).

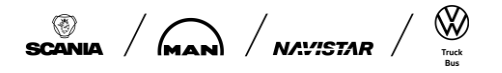

## TR/\TON

Document name
User\_guide\_eSCR

Info class External

eQ<sup>2</sup> Product Owners

#### 2024-05-03

Date

Issue

7

Page 7 (14)

#### 3. How to describe the change

It's important that you answer following questions in order to enable proper handling of the SCR! If you have any doubts, always contact your responsible Sourcing Manager

| Description                                                                                | Impact                                                                                                    | Benefit                                                                           |
|--------------------------------------------------------------------------------------------|----------------------------------------------------------------------------------------------------|-----------------------------------------------------------------------------------|
| • Why is this change required (initiated)?                                                 | <ul> <li>What impact will this change<br/>have on the product/process?</li> </ul>                         | <ul> <li>How will it affect quality?</li> <li>How will it affect piece</li> </ul> |
| <ul> <li>What will be changed<br/>(complete &amp; technical<br/>description)?</li> </ul>   | What are the identified risks<br>with this change? Solution to<br>avoid them?                             | <ul> <li>Price?</li> <li>How will it affect delivery/capacity?</li> </ul>         |
| <ul> <li>How will it be changed<br/>(complete &amp; technical<br/>description)?</li> </ul> | Does the change concern any<br>legal aspects (i.e. certificates)<br>Action plan to handle those<br>cases? | donroiy/odpdony :                                                                 |

#### The SCR shall be possible to treat globally, always write in English!

| Description of requested change:                          |                          |                                   |   |           |                     |   |
|-----------------------------------------------------------|--------------------------|-----------------------------------|---|-----------|---------------------|---|
|                                                           |                          |                                   |   |           |                     |   |
| •                                                         |                          |                                   |   |           |                     |   |
|                                                           |                          |                                   |   |           |                     |   |
| 2000 characters left                                      |                          |                                   |   |           |                     |   |
| Effect of change:                                         |                          |                                   |   |           |                     |   |
| Tooling cost:                                             |                          | Quality:                          |   | Other:    |                     |   |
|                                                           | ~                        |                                   | ~ |           |                     | ~ |
| Part price change: 🚳                                      |                          | Interchangeability:               |   | Component | Certificate:        |   |
|                                                           | %                        |                                   | ~ |           |                     | ~ |
| mpact of change:                                          |                          |                                   |   |           |                     |   |
|                                                           |                          |                                   |   |           |                     |   |
|                                                           |                          |                                   |   |           |                     |   |
|                                                           |                          |                                   |   |           |                     |   |
|                                                           |                          |                                   |   |           |                     |   |
| 2000 characters left                                      |                          |                                   |   |           |                     |   |
| Purpose (benifit) of change/supplementary informa         | ition:                   |                                   |   |           |                     |   |
|                                                           |                          |                                   |   |           |                     |   |
|                                                           |                          |                                   |   |           |                     |   |
|                                                           |                          |                                   |   |           |                     |   |
| 2000 characters left                                      |                          |                                   |   |           |                     |   |
|                                                           |                          |                                   |   |           |                     |   |
| Time to incorporate change of approval (including P       | PAP).                    |                                   |   |           |                     |   |
|                                                           |                          |                                   |   |           |                     |   |
|                                                           |                          |                                   |   |           |                     |   |
|                                                           |                          |                                   |   |           |                     |   |
| 2000 characters left                                      |                          |                                   |   |           |                     |   |
| Attachment from supplier: (Allowed file types: .doc .docx | .xls.xlsx.ppt.pptx.pdf.j | ipeg.jpg.bmp.txt.gif.png.wmv.mov} |   |           |                     |   |
| Files must be less than 20 MB)                            |                          |                                   |   |           |                     |   |
| Choose File No file chosen Add                            |                          |                                   |   |           |                     |   |
|                                                           |                          |                                   |   |           |                     |   |
| Dialogue between Customer and supplier:                   |                          |                                   |   |           |                     |   |
|                                                           |                          |                                   |   |           |                     |   |
|                                                           |                          |                                   |   |           |                     |   |
|                                                           |                          |                                   |   |           |                     |   |
| 2000 characters left                                      |                          |                                   |   |           |                     |   |
|                                                           |                          |                                   |   |           |                     |   |
|                                                           |                          |                                   |   |           |                     |   |
| Close case:                                               | Reminder:                |                                   |   |           | Email               |   |
| Close case                                                |                          | Reminder                          |   |           | E-mail in deviation |   |
|                                                           |                          |                                   |   |           | Save and send       |   |
|                                                           |                          |                                   |   | _         |                     |   |

#### 4.6. Effect of change

Mark with "Yes" or "No" if the change will affect tooling cost, quality, other, part price change (%) interchangeability or component certificate.

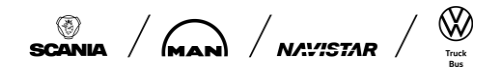

| TR/\TO                         | N               | Document name<br>User_guide_eSCR |                   | Info class<br>External |
|--------------------------------|-----------------|----------------------------------|-------------------|------------------------|
| eQ <sup>2</sup> Product Owners | Date 2024-05-03 |                                  | lssue<br><b>7</b> | Page<br><b>8 (14)</b>  |

#### 4.7. Impact of change

Describe the impact of the requested change. What does it mean for supplier or in sub supplier's process?

#### 4.8. Purpose (benefit) of change/supplementary information:

Describe what benefit the requested change will give, both to the supplier and to Scania. If there is any additional relevant information that can be shared it can be added here.

#### 4.9. Time to incorporate change after approval including PPAP

Define or estimate how long time it will take to implement the changes after the eSCR has been approved. Do not forget to include the time it takes to update the PPAP documents and get an approval of the PSW from Scania.

#### 4.10. Attachment from supplier

Push the "Browse" button and find the file on your network. After that press "Add" button to attach the file to the form. To save it, it is necessary to press the button "Save and Send" otherwise the change will not be stored. The maximum file size is 20 MB and the allowed file types are mentioned in the form.

#### 4.11. Dialogue between Scania and supplier

This is the box for questions and comments to Scania. It will be possible to add text as long as the report is open. Scania will use the same field for answers and comments. Every note that is added will be saved together with date, time and user name. This field can also be used when the SCR is in "Under Consideration" mode.

#### 4.12. Save and send.

Does the SCR fulfill the requirements in the document "Scania's requirements on an issued SCR" which can be found on Scania Supplier Portal? When Yes, finalize the eSCR issuing report by clicking the button "Save and send". Information (email) will be sent to the responsible Sourcing Manager, chosen on the start page, and to all other connected people at the supplier and Scania.

#### 5. Answer on eSCR report from Scania

The responsible Sourcing Manager will get information regarding the new eSCR reported by email. After reading it through there is a possibility for the Sourcing Manager and the SQA to ask questions to the issuer in the text box "Dialogue between Scania and supplier".

#### 5.1. Report in "Under consideration"

When the Sourcing Manager has understood the requested change, the SCR can be put in status "Under consideration". This is done after the Sourcing Manager and the SQA agree on that the SCR fulfills "Scania's requirements on an issued SCR". The report will be in "Under consideration" as long as the Sourcing Manager is handling the case. When Scania has an answer to the request, the Sourcing Manager will add the decision in the report. When an eSCR is under consideration everyone that opens the report will see a text in top of the form that says "Under consideration!".

When a report is "Under consideration" there is no possibility for the supplier to change any of the information in the report. If there is a need to change or add information when the eSCR is under consideration, the responsible Sourcing Manager must be contacted so that the report can be

| TR/\TO                                      | <b>N</b>        | Document name<br>Jser_guide_eSCR |                   | Info class<br>External |
|---------------------------------------------|-----------------|----------------------------------|-------------------|------------------------|
| Issued by<br>eQ <sup>2</sup> Product Owners | Date 2024-05-03 |                                  | lssue<br><b>7</b> | Page<br>9 (14)         |

eQ<sup>2</sup> Product Owners

2024-05-03

9 (14)

reopened. The box "Dialogue between Scania and supplier" can always be used even when the SCR report is "Under consideration".

#### 5.2. Decision from Scania

When Scania has taken a decision, the Sourcing Manager will fill in a decision in the concerned report. The report will be locked for updates for the supplier after a decision is taken and reported in the eSCR report. The dialogue box can however still be used. The Sourcing Manager can add information in the eSCR form without taking a decision. There are several different boxes for information that can be used by Scania to inform the supplier about what is happening with the eSCR. Among these are new order numbers, PPAP documents, etc.

| Dialogue between Customer and supplier:                                          |                      |             |                     |
|----------------------------------------------------------------------------------|----------------------|-------------|---------------------|
|                                                                                  |                      |             |                     |
|                                                                                  |                      |             |                     |
|                                                                                  |                      |             |                     |
| 2000 characters left                                                             |                      |             |                     |
| ; 2024-04-29 08:07:44                                                            |                      |             |                     |
|                                                                                  |                      |             |                     |
| Under Consideration: ()                                                          |                      |             |                     |
| Ves means that no changes can be done by the supplied                            |                      |             |                     |
| reameana macho changea can be done by the auppren:                               |                      |             |                     |
| Decision:                                                                        |                      |             |                     |
| SCR accepted:                                                                    |                      |             |                     |
| ~                                                                                |                      |             |                     |
| SCB acconted with conditions that:                                               |                      |             |                     |
|                                                                                  |                      |             |                     |
| Design change:                                                                   | Process change:      |             |                     |
| Responsible:                                                                     | Responsible:         |             |                     |
|                                                                                  |                      |             |                     |
| Department:                                                                      | Department:          |             |                     |
|                                                                                  |                      |             |                     |
| PCD seaded                                                                       | DOD sumber in CDAD   |             |                     |
|                                                                                  | POR number in Prots: |             |                     |
|                                                                                  |                      |             |                     |
| Scania ECO required:                                                             | ECO-No / Change No:  |             |                     |
| ~                                                                                |                      |             |                     |
| New order needed:                                                                | Order number:        |             |                     |
| ~                                                                                |                      |             |                     |
|                                                                                  |                      |             |                     |
| New PPAP required:                                                               |                      |             |                     |
| ×                                                                                |                      |             |                     |
| Documents to submit (From 11 June, 2007: According to PPAP 4th edition )         |                      |             |                     |
| <u>1</u> <u>2</u> <u>3</u> <u>4</u> <u>5</u> <u>6</u> <u>7</u> <u>8</u> <u>9</u> | 10 11 12 13          | 14 15 16 17 | 18 Check all        |
| Scania EFR required:                                                             | EFR number in FRAS:  |             |                     |
| ~                                                                                |                      |             |                     |
|                                                                                  |                      |             |                     |
|                                                                                  |                      |             |                     |
| Xose case: Reminder:                                                             |                      |             | E-mail in deviation |
| Close case Reminder                                                              |                      | Print SCR   | Email Save and send |

#### 6. Dialogue between Customer and supplier

Both the supplier and Scania have the possibility to ask questions to each other during the time a report is open in the eSCR system. This is done in the text box "Dialogue between Scania and supplier". All notes added in this box will be saved in the system and visualized above the textbox with date, time and name of people that wrote the note.

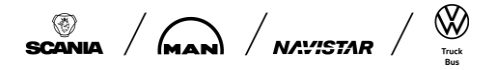

# TR/\TON

Document name
User\_guide\_eSCR

Info class External

eQ<sup>2</sup> Product Owners

2024-05-03

Page 10 (14)

Issue

7

#### 6.1. Email function and send list

When a report is updated, notification mails are send to the users at the supplier which were updated in the contact window and shown marked in the Email box below.

| ~                                                                                                    |                                                                                                 |
|----------------------------------------------------------------------------------------------------|-------------------------------------------------------------------------------------------------|
| Email notifications send to/received by addit                                                                                                    | tional mail receivers can be stopped or started                                                 |
| Email notifications send to/received by addit                                                                                                    | tional mail receivers can be stopped or star                                                    |
| mail notifications send to/received by addit<br>y the local administrator by deleting or additional sectors and the sectors of the sectors of th | tional mail receivers can be stopped or started<br>ing the concerned person from/to the mailing |
| Email notifications send to/received by addit<br>by the local administrator by deleting or addi<br>list under the concerned Module                                                                                                    | tional mail receivers can be stopped or started<br>ing the concerned person from/to the mailing |

#### 6.2. Reminder

Every user of the system can set personal reminders connected to the specific open reports. For example, if Scania has promised an answer within two weeks a reminder can be set two weeks ahead. The reminders are an email including a link to the concerned report and with a message as reminder text to the user.

| nder          |       |   |
|---------------|-------|---|
| Date          | Time  |   |
| 2021-12-06    | 07:00 | ~ |
| Mail subject  |       |   |
| Reminder text |       |   |
|               |       |   |
|               |       |   |
|               |       | / |
|               |       |   |

#### 7. Closing of eSCR report

The eSCR report shall always be closed by the responsible Sourcing Manager or SQM depending the handler. When an eSCR report is closed the connected people at the supplier and Scania will get an e-mail from the system with the information that the report has been closed. The date / time that the case was closed is printed above the Close case box at the left bottom end of the form.

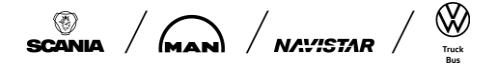

| TF | R/ | T | DN |
|----|----|---|----|
|----|----|---|----|

Info class External

Page

11 (14)

Issue

7

eQ<sup>2</sup> Product Owners 2024-05-03

#### 7.1. Withdrawn eSCR's

It is possible for the supplier to request a withdrawal of a proposed change request, as long as the eSCR report is open. To do so the Sourcing Manager / SQM needs to put the decision to "Withdrawn from supplier" under the heading "Decision – SCR accepted". A rejected eSCR will be closed and saved in the system for history.

#### 7.2. Acceptance of approved change

When Scania has accepted a suggested change, the supplier has to verify that the suggested change will be implemented. The verification of implementation with estimated date for PSW and first serial delivery shall be added in the box "Dialogue between Scania and supplier".

#### 8. Search eSCR-report

On the Main Menu it shows "My open eSCR cases", which is an overview of current open reports presented to the one having the Role "Responsible at Supplier".

The Main Menu also displays "Open eSCR cases at". This is an overview of current open reports to the supplier and from this block <u>all supplier users</u> can open the reports (see picture 8). The list contains links to open the reports. By clicking on the links (blue) the user will go in to the eSCR report.

| My open eScr cases |                    |             | Number of open cases: 2 |
|--------------------|--------------------|-------------|-------------------------|
| Number             | Report Description | Issued Date | Supplier No             |
| <u>S024366</u>     | eSCR               | 2021-12-06  | _                       |
| <u>S023722</u>     | eSCR               | 2021-07-02  | 0                       |
| Open eScr cases at |                    |             | Number of open cases: 2 |
| Number             | Report Description | Issued Date | Supplier No             |
| <u>S024366</u>     | eSCR               | 2021-12-06  | 0                       |
| <u>8023722</u>     | eSCR               | 2021-07-02  | 0                       |

#### 8.1. Search functionality

To search SCR reports those were closed, open reports, or all reports. It is available in the main page the "Search" functionality.

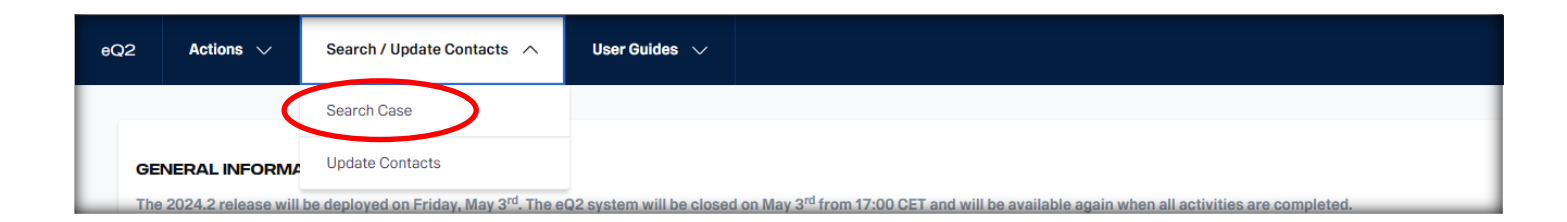

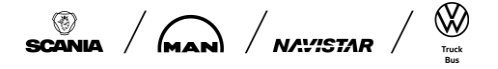

| TR/\TO                         | Document name<br>User_guide_eSCR |          | Info class<br>External |
|--------------------------------|----------------------------------|----------|------------------------|
| Issued by                      | Date 2024-05-03                  | lssue    | Page                   |
| eQ <sup>2</sup> Product Owners |                                  | <b>7</b> | 12 (14)                |

The screenshot below shows the Search screen and an example of a Search. It is possible to define your search up to four rows (fields). Define your filter and press the "Search" button. The search result is shown in a table. The first column of this table is the SCR number (ID). It is a link and you can reach the report by clicking it. You can use the "Reset" button to clean all the previous filters that you have done.

The result of the Search can be exported to excel by clicking the button "Export to Excel".

| eQ2          | Actions $\checkmark$            | Sea   | arch / Update Con | tacts 🗸     | U              | ser Guides        | ~               |      |            |                              |          | Q         | ۲         | MAN       |
|--------------|---------------------------------|-------|-------------------|-------------|----------------|-------------------|-----------------|------|------------|------------------------------|----------|-----------|-----------|-----------|
| Sear         | ch                              |       |                   | ٨           |                |                   |                 |      |            |                              |          |           |           |           |
| Module       |                                 |       |                   | Report stat | tus            |                   |                 |      |            |                              |          |           |           |           |
| - eSCR       |                                 |       | $\sim$            | - All Rep   | oorts (n       | ot withdraw       | /n) 🗸           | ·    |            |                              |          |           |           |           |
|              | Column                          |       |                   | Condition   |                |                   |                 |      | Value      |                              |          |           | Ope       | rator     |
| ~            | <ul> <li>Issued data</li> </ul> | te    | $\sim$            | - Is grea   | iter tha       | an or equal t     | 0 >= 🗸          | ,    | 2024-      | 05-01                        |          | ~         | A         | ND 🗸      |
|              |                                 |       |                   |             |                |                   |                 |      | Valid Date | eFormat (YYYY-MM-DD)         |          |           |           |           |
| ~            | ·                               |       | ~                 |             |                |                   | ~               | ,    |            |                              |          | ~         | ·         |           |
| ~            | ·                               |       | ~                 |             |                |                   | ~               | /    |            |                              |          | ~         | ·         |           |
| ~            | /                               |       | ~                 |             |                |                   | ~               | /    |            |                              |          | ~         | ·         |           |
|              |                                 |       |                   | To avoid    | long w         | aiting times      | and / or a      | poss | sible erro | r message, limit the expecte | d result | by defini | ng more ( | criteria. |
|              |                                 |       |                   |             |                |                   |                 |      |            | Search                       |          |           | Reset     |           |
| 1 matchir    | ng results were foun            | d     |                   |             |                |                   |                 |      |            |                              |          |           |           |           |
| Search       | Results eScr                    |       |                   |             |                |                   |                 |      |            |                              |          |           |           |           |
| Id           | Issued Date                     | Buyer | Supplier          | De          | esign<br>hange | Process<br>Change | Other<br>Change | A    | pproved    | Part number Description      | Case     | Closed    | Duns Nu   | mber      |
| <u>S0284</u> | <u>02</u> 2024-05-02            | D65   |                   | N           | 0              |                   | No              |      |            | Screw                        |          |           |           |           |
|              |                                 |       |                   |             |                |                   |                 |      |            |                              |          | Expor     | t to Exce | I         |

# **TR/\TON**

Document name User\_guide\_eSCR Info class External

Issued by eQ<sup>2</sup> Product Owners

2024-05-03

Page Issue

7

#### 13 (14)

### 9. Appendix 1, SCR life cycle

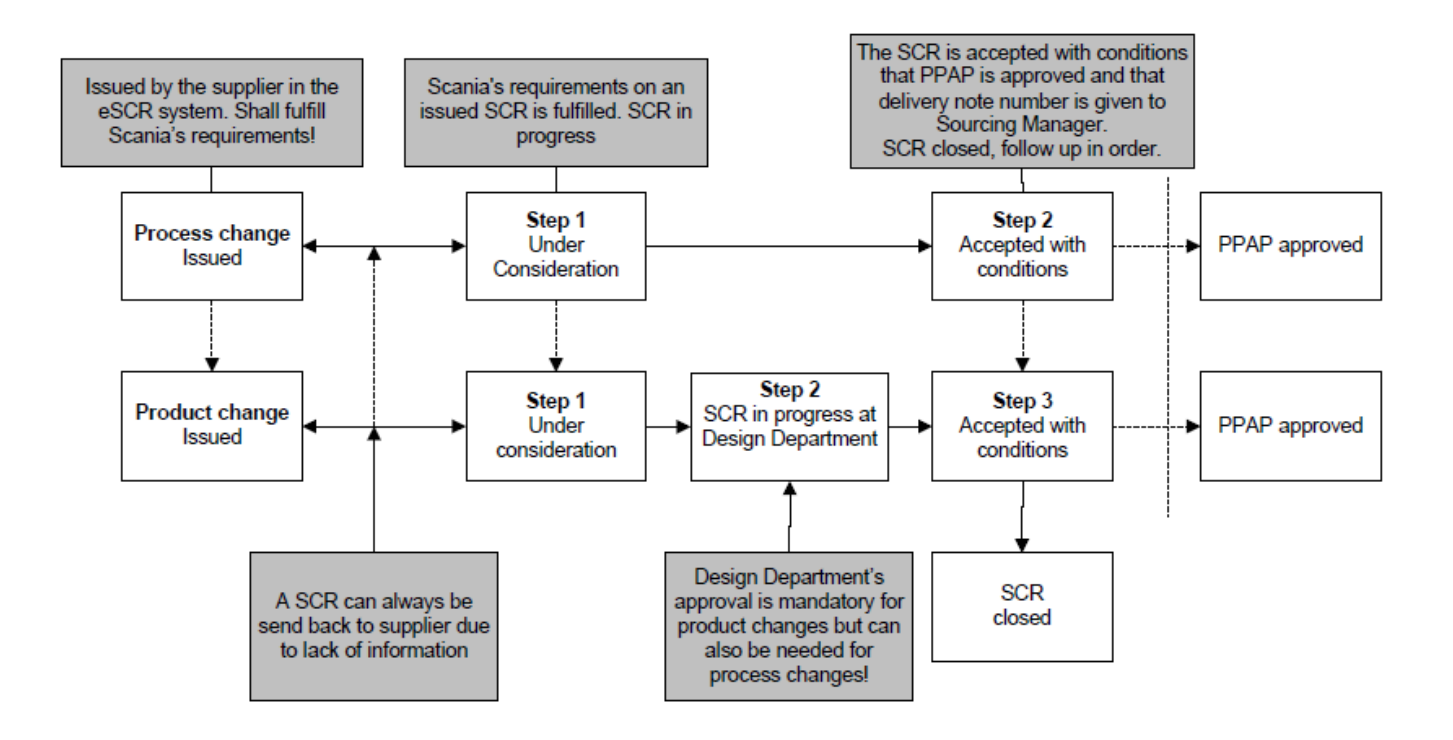

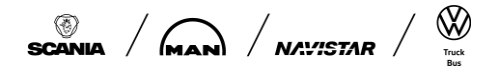

| Product Owners                                                                                                    | Date 202                                                                                                    | 4-05-03                                                               |                                                                                                    | Issue<br>7                                                                                                    | Page<br>14 (14)                                                                       |
|----------------------------------------------------------------------------------------------------|----------------------------------------------------------------------------------------------------|-----------------------------------------------------------------------|----------------------------------------------------------------------------------------------------|----------------------------------------------------------------------------------------------------|---------------------------------------------------------------------------------------|
| 0. Apper<br>issued SC                                                                                                    | ndix 2, Scania':<br>CR                                                                                                    | s require                                                             | ements on a                                                                                                    | an                                                                                                    |                                                                                       |
| Scania<br>ai                                                                                                    | 's requirements on<br>n issued SCR                                                                                                    | ,                                                                     | <b>1.</b> Prepar<br>Handling a SCR gener<br>prioritize the SCR<br>Pleas                                                                                                    | ation of your                                                                                                    | °<br>SCR<br>t is why Scania will<br>fit for Scania.                                   |
| Contents<br>1. Preparation of<br>2. Product chan<br>3. How to descri<br>4. Attachments<br>5. SCR life cycle                                                                                                    | of your SCR<br>age or process change<br>ibe the change<br>e                                                                                                    |                                                                       | <ul> <li>What cost reduction mot</li> <li>What kind of quality impr</li> <li>What kind of increased c<br/>performance motivates the<br/>All changes must be n<br/>cost reduced</li> <li>If a change can't be motive<br/>describe why the change is<br/>issues, legal requirements</li> </ul>                                                                | ivates this SCR?<br>rovement motivates to<br>apacity or improved<br>his SCR?<br>notivated with a cost<br>uction / part (SEK) !<br>ated with cost reduct<br>is needed (safety, en<br>s etc.)                                                  | ≞<br>I delivery<br>st reduction –<br>ion/part? Clearly<br>vironmental                 |
| (ng) Class Internal Scanish requirements on an issued SCR<br>2000-00                                                                                                    | 3                                                                                                    | scania 🗯                                                              | aa bitemaf Skanista requirementa on an laaved BCR<br>19                                                                                                    |                                                                                                    | 🛞 scania                                                                              |
| 2. Product of<br>A change can eith<br>one with<br>Definitio<br>Influence on Form, f<br>Changes that affect<br>Model, TB, PD and 3<br>Improved or added i<br>Dwg, 3D Model, TB,                                               | change or process change<br>or be a process or a product change. Dec<br>to help from below mentioned definitions.<br>On of Product Changes<br>Fit or Function<br>the product specifications such as Do<br>STD<br>information of product specifications s<br>, PD and STD                                          | g <b>e</b><br>side which<br>wg, 3D<br>such as                         | 2. Product chan<br>A change can either be a<br>one with help f<br>Definition o<br>No influence on Form, Fit<br>Changes on part or proce:<br>Dwg, 3D Model, TB, PD a<br>Deviations from approved<br>For example:<br>Change/add supplier/sub<br>Re-location of production<br>Change in the manufactu<br>New tooling (not tool repl<br>Non conforming issues a | nge or process<br>a process or a product of<br>from below mentioned of<br>fProcess Cha<br>or Function<br>ss that are not cover<br>ind STD<br>process flow diagram<br>process flow diagram<br>process<br>lacement)<br>and improvements in reg | s change<br>thange. Decide which<br>lefinitions.<br>Inges<br>ed by specification<br>n |
| halo Clava Internal - Boardah negatemente on an lasued BCR<br>2000/020                                                                                                    | 3                                                                                                    | scania 📰                                                              | aa brianal. Scarbits Higultsmartik on an Isaued SCR<br>20                                                                                                    |                                                                                                    | () SCANIA                                                                             |
| 3. How to<br>It's important that yu<br>proper handling of t<br>you<br>Description In<br>"Why is this change required h<br>(nitiated)? In the stanged<br>(complete & technical<br>description)? and<br>How will it be changed | O describe the change     ou answer following questions in order to     the SCR! If you have any doubta, always     ur responsible Sourcing Manager      mpact     What impact will this change     what are the identified risks     ith this change? Solution to     woid them?     Does the change concern any | s<br>enable<br>contact<br>fect quality?<br>fect piece<br>iect<br>ity? | 4. At<br>Add relevant document<br>mo<br>Pictures<br>Sketches/drawing<br>Other relevant docume<br>• I.e. cost estimation, res<br>reports                                                                                                    | ttachments<br>ts that helps Scania t<br>tivate the change!<br>ents that motivate<br>sult from improved qu                                                                                                    | o understand and<br>the SCR<br>ality and test                                         |